Concur How to Itemize

**Procurement Card and Travel Services** 

Itemization means to assign a transaction to multiple Expense Types, e.g. Hotel and Parking

1. To itemize an expense, click on the expense and selectlthemizationstab.

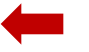

2. ClickCreate Itemization

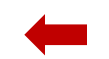

3. Select the first itemization and assign it a dollar value then Sizokeand Add Another

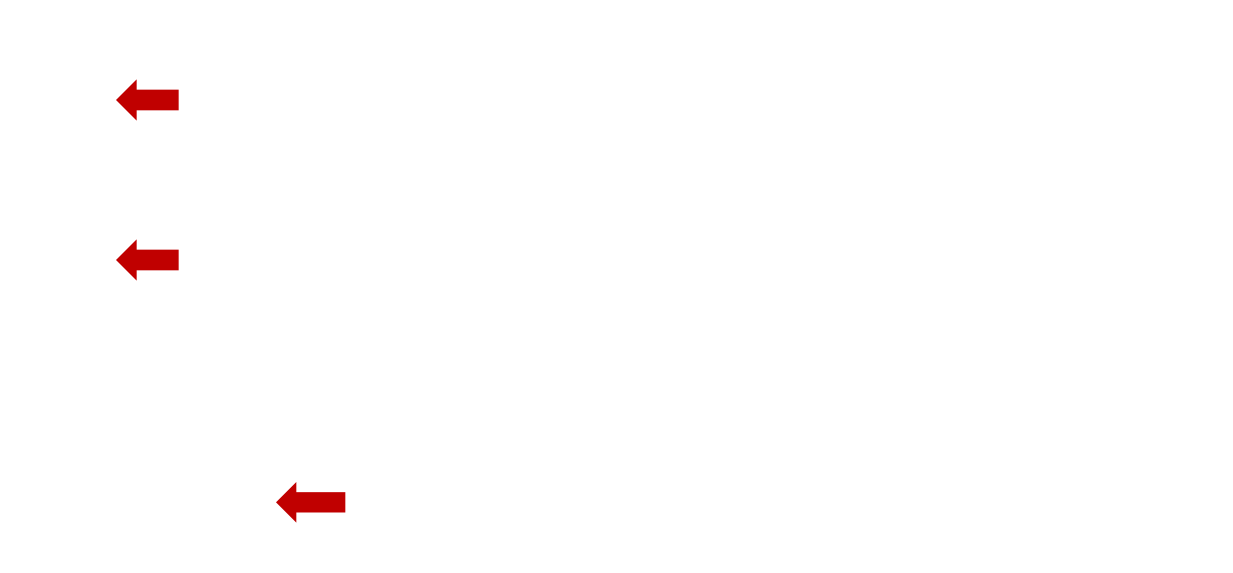